## Here's how you get 10% discount on public transport at TRA 2018

1. Follow the attached Link

https://shop.wienerlinien.at/index.php/special\_customer/1818/join/rpd\$maEfnc

2. Switch to English language at the top of the page, if preferred.

|                                     |                                              |                      | sich English | Kontakt Wi | ener Stadtwerk | e ↓ Suchbegriff eingeben Q |
|-------------------------------------|----------------------------------------------|----------------------|--------------|------------|----------------|----------------------------|
|                                     | Fahrgastinfo                                 | Unternehmen          |              |            |                | 1 Ticket Shop              |
|                                     | Startseite Tickets                           | Jahreskarten-Service | Fanshop F    | AQ Warenk  | orb Login      |                            |
| Sie sind hier: Startseite / Tickets |                                              |                      |              |            |                |                            |
| ↓ Kongressnetzkarten                | Produktübe                                   | rsicht               |              |            |                |                            |
| Kongressnetzkarte 1 Tag             |                                              |                      |              |            |                |                            |
| Kongressnetzkarte 4 Tage            | Kongressnetzkar                              | ten                  |              |            |                |                            |
|                                     | →Kongressnetzkarte 1<br>→Kongressnetzkarte 4 | Tag<br>Tage          |              |            |                |                            |

- 3. You can now order a 4-day-ticket or a 1-day-ticket (select exact date). The discount will automatically be attached in the second step.
- 4. To add an extra ticket for CAT (City Airport Train), a non-stop transfer from Wien-Mitte to the airport, choose "Airport transfer" with one-way or two-way-option. The 10% discount is valid on the full price.

| 2     | Shopping Cart                                                                                             |       |             |          | Schritt 2/6                                |
|-------|----------------------------------------------------------------------------------------------------|-------|-------------|----------|--------------------------------------------|
| Sho   | pping Cart                                                                                                |       |             |          |                                            |
| Qty.  | Product description                                                                                       | For   | Туре        | Price    | Total                                      |
| 1     | Congress Ticket 4 Days<br>Valid from 16.03.18 00:00 Uhr<br>Valid till 19.03.18 23:59 Uhr<br>Modify Remove | Buyer | 8           | 20,00 €  | 20,00 €<br>incl. 10%<br>VAT                |
| 1     | CAT - Return Ticket (K)<br>Direction: Airport - Vienna<br>Direction: Vienna - Airport                     |       | 8           | 19,00€   | 19,00 €<br>incl. 10%<br>VAT                |
| Disco | unt                                                                                                    |       |             | incl. 10 | -3,90 €<br>Totol: 35,10 €<br>% VAT: 3,55 € |
| Empty | y shopping cart                                                                                           |       | Continue sh | opping   | omplete order                              |

- If you want to order more than 20 tickets, please make sure to do so in two different orders. The file-size would otherwise be too large.
- 6. Your ticket is only valid in combination with a **valid photo ID**. In this way you can print out a new one for free if you lose your ticket.
- 7. You can print your tickets at home or send the PDF to your colleagues via E-Mail, or if you order tickets for yourself see 8.

8. You want to display your ticket on your mobile? Download the **Wiener Linien App** via Android or Apple Store. Please register while you check out and use the same data to log-in to your App. Your Ticket will be automatically displayed. Please note: Only use this option if you buy tickets for yourself.

|                       |                               | Schritt |
|-----------------------|-------------------------------|---------|
| ogin                  |                               |         |
|                       |                               |         |
|                       |                               |         |
| → For existing        | customers                     |         |
| Username              | Email Address                 |         |
| Password              | Password                      |         |
|                       | Login                         |         |
| Forgot your pass      | vord?                         |         |
| If you've forgotten y | pur password just click here. |         |
|                       |                               |         |
|                       |                               |         |
| → You are not         | vet registered?               |         |
| · lou are not         | Jet registerea.               |         |
|                       |                               |         |
|                       |                               |         |
| → To order wit        | hout registering?             |         |

9. Choose the payment method: various credit cards, paypal and others are available.

QR-Code Apple Store:

QR-Code Android Store:

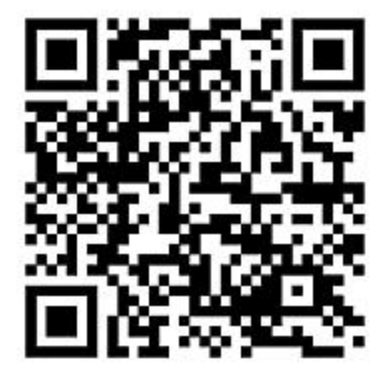

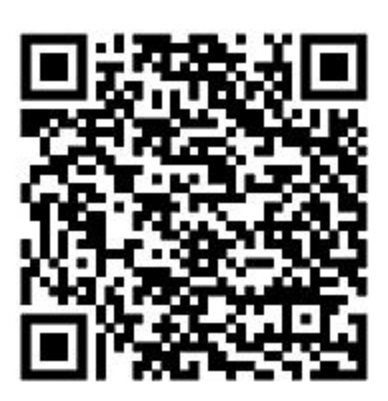